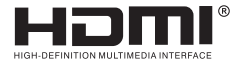

# **USER MANUAL**

# USB to HDMI Converter

Enjoy the vivid world

#### Introduction :

This USB to HDMI converter is able to display or expand picture of PC/smart phone/ tablet PC etc. to larger size displayer via USB3.0 interface. It support HDMI interface output, compatible with Windows, Android, Mac OS systems.

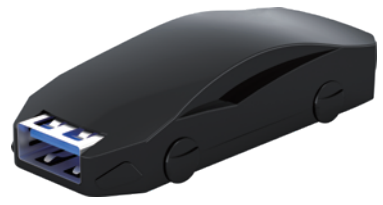

#### Features :

- \* Support EDID/HPD processing;
- \* Support DVI1.0;
- \* Built-in USB3.0 driver, compatible with USB2.0 driver;
- \* Product shape is small and beautiful.

### Specifications:

| HDMI resolution             | up to 1080P/60Hz               |
|-----------------------------|--------------------------------|
| Support audio format        | Stereo                         |
| Input cable distance        |                                |
| Output cable distance       | ≤10M AWG24 HDMI standard cable |
| USB Input                   |                                |
| HDMI Output                 |                                |
| Operating Temperature range | (-15 to +45 °C )               |
| Operating Humidity range    | 5 to 90%RH (No Condensation)   |
| Dimension (L x W x H)       | 63x27x15 (mm)                  |
| Weight                      | 14g                            |

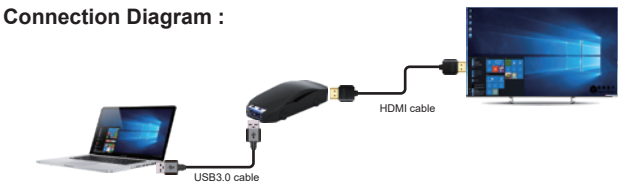

### **Operating and Connecting :**

- 1. Connect USB source devices and input of Converter with USB3.0 cable..
- 2. Connect display devices and output of Converter with HDMI cable.

#### Set up and use:

 Connect converter with PC, "Removable disk" appeared at " My Computer", install the driver.Double-click "MSUSBDisplay\_V2.0.1.2.0.exe" (Windows systems driver)

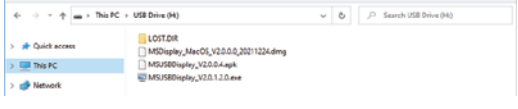

"MSDisplay\_MacOS\_V2.0.0.0\_20211224.dmg" (Mac OS systems driver) 。 "MSUSBDisplay\_V2.0.0.4.apk" (Android driver)。

2. Follow the prompts to complete the installation:

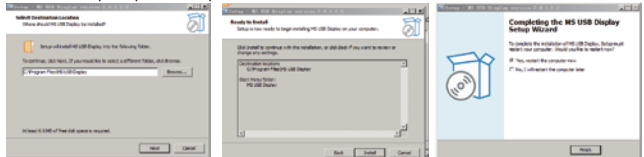

3. After installation finished, at the bottom right of PC, right-click driver icon, click "Device"

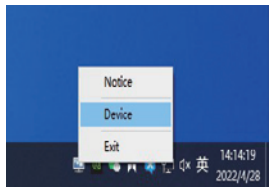

4. Setting of PC display: Duplicate or expand to display on demand.(Shortcut keys "win+P")

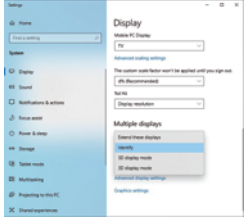

Installation & setting completed.

## Operating system requests:

- 1. Windows 7/10 1607 or above.
- 2. Android5.1 or above.
- 3. Mac OS(PC) 10.14 or above.

#### Accessories :

- 1、USB TO HDMI converter 1PC
- 2、USB3.0 cable (male to male) 1PC